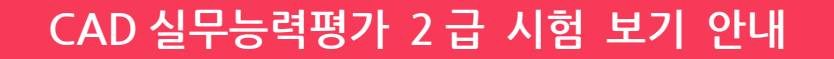

CAD실무능력평기

#### 시험 시 유의사항

- 시험 시작 후에는 화장실 출입이 불하하며 시험시간 중에는 퇴실 할 수 없습니다.
   ※ 단, 배탈, 설사 등 긴급사항 발생으로 중도퇴실하는 경우 시험실 재입실이 불가합니다.
- 2. 시험 중 수험자는 수험용 PC를 제외한 모든 전자기기(무선통신기기, 스마트폰, 웨어러블 기기, 태블릿PC 등)은 소지할 수 없으며, 이를 위반한 경우 부정 행위로 간주하여 퇴실조치 될 수 있습니다. (단, 일반 손목시계는 사용 가능)
- 3. 시험 문제 및 답안 유출 시 해당자의 시험 무효화 및 민/형사상의 책임을 물을 수 있습니다.
- 4. 정기시험 문제는 전국 고사장이 동일합니다.
- 5. 감독관은 시험 문제 풀이 및 기능에 관련된 질문에 답변하지 않습니다.
- 6. 시스템 다운이나 프로그램 오류로 인한 문제 발생 시 감독관에게 반드시 문의하여야 하며, 문의하지 않은 문제에 대한 책임은 응시자에게 있습니다.
- 7. 시스템 다운이나 프로그램 오류로 문제 발생 시 응시자가 작업한 내용을 저장하지 않은 경우 감독관과 본부에서 책임지지 않습니다.
- 8. 시험문제 파일은 다운로드 받아서 저장한 후 열어서 시험을 실시합니다. 다운로드 받지 않고 실행하여 오류가 발생한 경우 책임은 응시자에게 있습니다.
- 9. 문제파일을 100배 이상 확대하여 확인·적용한 답안 및 오답에 대한 정답 처리 요구 시 인정하지 않습니다.

**COC** 한국생산성본부

10. 답안 제출 시간도 시험 시간(90분)에 포함되어 있으며 별도로 제공하지 않습니다.

#### 부정행위 처리규정

- 1. 신분증을 위/변조하여 시험을 치르는 행위
- 2. 시험 중 다른 수험자와 시험과 관련된 대화를 하는 경우
- 3. 시험용 웹사이트와 응시프로그램 외의 다른 창을 열어 놓거나 실행한 경우
- 4. 메신저 프로그램이 실행되거나 로그인 되어 있는 경우
- 5. 시험 중에 다른 수험자의 답안을 엿보고 자신의 답안을 작성하는 행위
- 6. 다른 수험자를 위하여 답안을 알려주거나 엿보게 하는 행위
- 7. 시험 중 시험 문제 도면 및 본인 파일을 외부로 유출하는 행위
- 8. 시험장 내외의 자로부터 도움을 받고 답안을 작성하는 행위
- 9. 시험 종료 후 채점과정에서 부정행위가 적발되는 경우
- 10. 수험자가 시험 중간에 통신기기 및 전자기기를 사용하여 답안을 작성하거나 다른 수험자를 위하여 답안을 전송하는 행위
- 11. 시험 중 소란행위, 각종 타인에게 피해 또는 방해를 주는 행위, 부정이 의심되는 행위 등 그 밖의 부정 또는 불공정한 방법으로 시험을 치르는 행위
- 12. 시험 시간 안에 파일을 제출하고 감독관 동의 없이 임의로 연장 시간을 사용한 경우도 답안 작성 여부와 관계없이 실격처리 됩니다.
- 13. 파일은 시험 종료 후에도 삭제해서는 안되며, 응시생이 가지고 갈 수 없습니다. 문제 및 도면을 유출한 경우는 실격사유에 해당합니다.

#### 부정행위 시에는 퇴실조치되며, 해당시험은 무효처리 됩니다. 또한 향후 3년간 한국생산성본부 주관 시험에 응하실 수 없음을 유의하여 주시기 바랍니다.

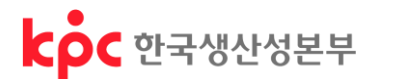

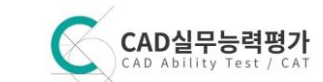

# CAD 실무능력평가 2 급 응시방법 안내

# 🤇 응시 조건

- 주어진 도면 문제를 참고하여, 응시자가 신청한 2차원 캐드 프로그램으로 모형공간에서 해당 도면층에 객체 및 치수 작성
- 도면공간에서 뷰포트를 생성, 주어진 축척에 맞게 뷰포트 축척을 부여하고 그에 맞춰 뷰 정렬 및 타이틀 작성
- 표제란 기재, 페이지 설정 관리자에서 출력 설정, 제출
- 『의무사항』을 지키지 못하여 발생한 피해는 응시자에게 있으며,
   『실격사항』 중 한 가지 이상 해당될 경우 불합격 처리
- 채점 결과 총 100점 만점 중 60점 이상이면 합격

### 🤇 주의 사항

| 작업 시 | <ul> <li>시험 파일에서 마우스 오른쪽 버튼 클릭하여 [품질]을 [높음]으로 설정한다.</li> <li>시험파일에서 마우스 오른쪽 버튼 클릭하고 확대/축소 설정,<br/>확대 시 왼쪽 마우스 클릭 후 손도구를 사용하면 도면을 움직일 수 있다.</li> </ul>                                          |
|------|----------------------------------------------------------------------------------------------------|
| 제출 시 | <ul> <li>템플릿 파일 다운로드 후, <u>파일명은 변경하지 않고</u> [본인수험번호.dwg] 그대로 답안을 작성하여 저장한다.</li> <li>템플릿 파일은 복사하여 사용할 경우 답안으로 인정되지 않는다.</li> <li>[찿아보기]로 『템플릿 파일(수험번호.dwg)』을 찾아 열기한 다음 [파일업로드]를 한다.</li> </ul> |
| 종료 시 | <ul> <li>파일 업로드 후 감독관에게 제출 확인 후 [시험종료]를 클릭한다.</li> <li>정규 시험시간 종료 후 20분이 지나면 자동적으로 시험보기 창이 종료된다.</li> </ul>                                                                                    |

# 🤇 의무 사항

1. 『템플릿 파일(수험번호.dwg)』 저장

- 『템플릿 파일 받기』 버튼을 눌러 바탕화면에 저장한다. \* '다른이름으로 저장하기'를 해야 바탕화면에 저장할 수 있음. 단, 이름 변경 하지 않음.
- 『템플릿 파일(수험번호.dwg)』을 캐드S/W에서 열기(OPEN)로 가져온다.
- 도면공간에서 작성할 <u>뷰 제목(TITLE) 블록은 템플릿 파일에 포함되어 있는 것을 사용</u>한다.
- 답안 작성 중간에도 반드시 작업 파일을 저장하고 백업 파일을 생성하여 얘기치 못한 사고에 대응한다.

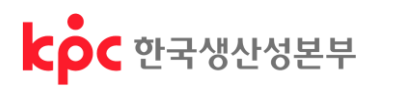

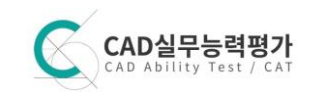

2. 답안 작성

• 『템플릿 파일(수험번호.dwg)』을 열어 아래와 같이 도면층을 작성, 용도에 맞게 객체 및 치수를 작성한다. (선가중치는 없음)

| 도면층 이름 | 색상(번호)  | 선종류        | 도면층 용도                                      |  |
|--------|---------|------------|---------------------------------------------|--|
| 0      | 흰색(7번)  | Continuous | 외곽선, 표제란, 뷰 제목 기호                           |  |
| 가상선    | 선홍색(6번) | Phantom    | 가상선(가상선이 문제 도면에 없는 경우 생략해도 됨)               |  |
| 문자     | 흰색(7번)  | Continuous | 문자(도면공간의 표제란 글씨, 평면도, 정면도, 우측면도 등 뷰 제목과 축척) |  |
| 뷰포트    | 하늘색(4번) | Continuous | 뷰포트(도면공간의 뷰포트 생성)                           |  |
| 숨은선    | 노란색(2번) | Hidden     | 숨은선                                         |  |
| 외형선    | 초록색(3번) | Continuous | 외형선                                         |  |
| 중심선    | 흰색(7번)  | Center     | 중심선                                         |  |
| 치수     | 빨간색(1번) | Continuous | 치수                                          |  |

- 등각투상도가 포함된 출제 도면을 보고 문자 및 치수 스타일을 설정하고, 삼각 투상법에 따라 평면도, 정면도, 우측면도를 모형공간에 작성한다.
- 도면에 사용되는 모든 문자는 문자 도면층, 글꼴은 굴림을 적용하고, 문자 높이는 제시한 문자 크기를 따른다.
- 치수 스타일은 글꼴은 굴림, 문자 색상은 노란색으로 지정하고 그 외(화살표 크기, 치수 문자 높이 등)는 기본값을 적용한다.
- 배치 작성 도면의 치수를 참조하여 외곽선, 표제란을 작성한다.
   표제란에는 수험번호, 이름, 일자를 기입하고 문자 높이는 3으로 설정한다.
- 뷰포트를 생성하여 주어진 축척에 따라 평면도, 정면도, 우측면도를 정렬 배치한다.
- 템플릿 파일에서 제공한 "TITLE"블록을 도면공간에 삽입한 후 뷰 제목과 축척을 기입한다.
   뷰 제목의 문자 높이는 3.5, 축척의 문자 높이는 2.5로 설정한다.

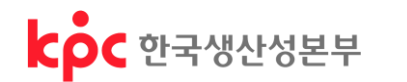

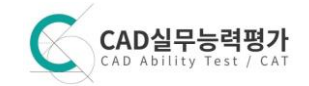

• 페이지 설정 관리자를 아래와 같이 설정하고 최종 내용을 저장한다.

| 페이지 설정 - 비                                           | 배치1                                                            |                                                          |                                                                      | ×                                                 |
|------------------------------------------------------|----------------------------------------------------------------|----------------------------------------------------------|----------------------------------------------------------------------|---------------------------------------------------|
| 페이지 설정                                               |                                                                |                                                          | 플롯 스타일 테이                                                            | 볼(펜 지정)(G)                                        |
| 이름:                                                  | 〈없음〉                                                           | DWG                                                      | 6 monochrome,                                                        | ctb 👻                                             |
| 프리터/플로터                                              |                                                                | and 1                                                    | 🔲 플롯 스타일                                                             | ±λ(0)                                             |
| 이름(M): (1                                            | 🖻 DWG To PDF.pc3                                               | ▼ 등록 정보(R)                                               | 음영처리된 뷰포                                                             | 트 옵션                                              |
| 플로터:<br>위치:<br>설명:                                   | DWG To PDF - PDF ePlot - by Autode<br>파일                       | 297 MM → ↓<br>210 MM                                     | 음영 플롯(D)<br>품질(Q)<br>DPI                                             | 표시되는 대로 ▼<br>보통 ▼<br>200                          |
| 용지 크기(Z)<br>2 ISO 전체 페이<br>플롯 영역<br>플롯 대상(W)<br>3 범위 | I⊼I A4(297,00 × 210,00 mm)<br>▼                                | ▼         플롯 축척         ● 용지에 맞춤(l)         5 축착(S): 1:1 | 플롯 옵션<br>♥ 객체의 선가<br>● 플롯 투명도(<br>♥ 플롯 스타일)<br>♥ 도면 공간을<br>● 도면 공간 객 | 중치 플롯<br>(T)<br>로 플롯(E)<br>맨 마지막으로 플롯<br>체 숨기기(J) |
| 플롯 간격띄우:<br>X: -0,80<br>Y: -0,80                     | 기 (인쇄 가능 영역으로의 최초 세트)<br>말리미터 ☑플롯의 중심(C <mark>④</mark><br>말리미터 | 1 말리미E ▼ =<br>1 단위(U)<br>□ 선가중치 축척(L)                    | 도면 방향<br>⑦ 세로(A)<br>④ 가로(N)<br>፪ 대칭으로 플                              | <b>▲</b>                                          |
| [미리보기(P)                                             |                                                                | 확인                                                       | 취소                                                                   | 도움말(H)                                            |

- 3. 답안 제출
  - 최종 『템플릿 파일(수험번호.dwg)』을 시험보기 창에서 '파일업로드' 기능을 이용하여 제출한다.
  - 파일 제출 전에는 반드시 파일의 저장 상태 및 제출할 파일의 위치를 확인하고 제출 후에도 다시 한번 확인한다.

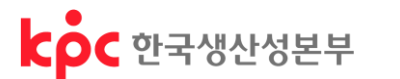

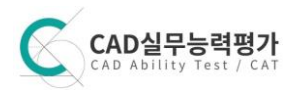

### 🤇 실격 사항

- 1. 템플릿 파일로 도면을 작성하지 않은 경우
- 2. 모형공간 또는 배치(도면공간) 작성을 하지 않은 경우
- 3. 제출된 파일의 내용이 없는 경우
- 4. 도면공간에서 뷰포트를 사용하지 않은 경우
- 5. 전체 도형을 축척을 줄여서 작성한 경우
- 6. 위치틀림이 10개소 이상인 경우
- 7. 치수가 50%미만으로 작성된 경우

### 🤇 주요 감점사항

- 1. 선이 누락되었거나 위치틀림(18점) 위치틀림이란 주어진 치수가 틀렸거나 연관점을 유추하는 데서 잘못 따온 경우를 말한다.
- 2. 불필요한 객체 남음(16점) 객체 작성을 위한 45도 보조선과 자르기(TRIM)가 덜 된 객체, 그 외 잔여 객체를 말한다.
- 3. 선종류 불량(16점) 외형선을 숨은선이나 중심선으로 그리거나 그 반대의 경우를 말한다.
- 4. 선 연결 상태 불량(8점) 선 연장 및 모서리 정리가 잘 안된 경우를 말한다.
- 5. 선 겹침(중복)(8점) 선 중복은 외형선, 숨은선, 중심선끼리 겹침을 말한다.
- 6. 중심선 틀림(8점) 중심선을 잘못 그리거나 그리지 않은 경우를 말한다.
- 7. 필요한 도면층을 의무사항대로 하지 않았거나 용도별로 객체가 해당 도면층에 없는 경우 (10점 이내)
- 8. 치수가 누락되거나 유형이 다른 경우, 치수보조선이 객체의 선과 겹친 경우, 치수가 분해가 된 경우 (15점 이내)
- 9. 뷰포트 3개 생성이 아닌 경우, 도면의 축척이 다르거나 정렬로 균형 배치가 안된 경우 (20점 이내)
- 10. 뷰포트 동결 또는 끄기 설정이 아닌 경우 (5점 이내)
- 11.도면 외곽선, 표제란을 작성하지 않거나 "TITLE" 블록을 사용해 뷰 제목을 작성하지 않은 경우 (15점 이내)
- 12. 선종류 축척을 조절하여 도면(배치탭)공간에서 출제도면과 같이 선이 구분되게 보이지 않은 경우 (5점 이내)
- 13.출력을 하기 위한 페이지 설정 관리자를 주어진 조건대로 설정하지 않은 경우 (5점 이내)